# Centro Federal de Educação Tecnológica Celso Suckow da Fonseca – Cefet/RJ

# Coordenadoria de Concursos – CCONC

# Perguntas frequentes sobre o procedimento de inscrição de candidato nos processos seletivos do Cefet/RJ

#### Quais os procedimentos para quem ainda não tem cadastro?

1. Acesse o Portal do Candidato em processoseletivo.cefet-rj.br

2. Na página que se abrirá, clique em "**Cadastre-se**" (no canto superior direito da página ao lado da opção "**Entrar**")

3. Preencha o formulário com atenção, **principalmente o endereço de e-mail**, pois sem este não será possível ativar o cadastro. Guarde a **senha** criada, pelo candidato, durante o preenchimento desse formulário de cadastro.

4. Preenchido todo o formulário de cadastro, clique em **SALVAR** (na quadrícula verde no canto inferior esquerdo após o formulário) e o sistema lhe enviará um e-mail (para o endereço de e-mail informado no formulário de cadastro) com um link para **ATIVAÇÃO** do cadastro.

5. Vá na caixa de entrada do e-mail informado pelo candidato no formulário de cadastro, encontre o e-mail enviado pelo sistema, cujo assunto/título é **Ativação de cadastro** 

6. Clique no link enviado e, na página que se abrirá, digite o **CPF** do candidato e a **Senha** criada durante o preenchimento do formulário de cadastro.

7. Clique em SALVAR (na quadrícula verde abaixo do campo Senha) e, o cadastro será ativado.

### Para quem ativou o cadastro ou já o possua, quais os procedimentos que devem ser realizados para se dar continuidade à inscrição do candidato?

1. Acesse o Portal do Candidato em processoseletivo.cefet-rj.br

2. Clique em "Entrar" (na quadrícula verde no canto superior direito da página)

3. Na página que se abrirá, digite o **CPF** do candidato e a **Senha** (a mesma que foi criada quando preencheu o formulário de cadastro)

# 4. Na nova página aberta, clique em "Visualizar" à direita de "EDITAL CCONC № 02/2025 – PROCESSO SELETIVO PARA REFUGIADOS"

5. Procure pelo **curso** técnico de administração (Maracanã), com a devida atenção.

6. Encontrando o campus/curso/turno desejado, clique em "**Realizar inscrição**" (em verde, logo após a coluna da quantidade de vagas ofertadas).

7. Na página que se abrirá (**PASSO 1 DE 3**), role-a até o final e clique em "**Continuar**" (na quadrícula verde no canto inferior esquerdo da página)

8. No **PASSO 3 DE 3**, o candidato poderá ver tudo o que foi preenchido e, da mesma forma que no passo anterior, deverá marcar a quadrícula no campo **CONFIRMAÇÃO DE DADOS** e clicar em **"Continuar**" (na quadrícula verde no canto inferior esquerdo da página)

9. Feito isso, o sistema informará o **Número de inscrição** (no canto superior esquerdo da página) e, logo abaixo desse número, numa tarja verde, também informará que a **Inscrição foi realizada com sucesso.** 

#### Para quem tem cadastro e esqueceu a senha, o que fazer?

1. Acesse o Portal do Candidato em processoseletivo.cefet-rj.br

2. Clique em "Entrar" (na quadrícula verde no canto superior direito da página)

3. Na página que se abrirá, clique em "**Esqueceu a sua senha?**" e uma mensagem será enviada para o e-mail cadastrado. Basta seguir as orientações do referido e-mail para continuar.

#### Para quem tem cadastro e esqueceu o e-mail cadastrado, o que deve ser feito?

1. Acesse o Portal do Candidato em processoseletivo.cefet-rj.br

2. Clique em "Entrar" (na quadrícula verde no canto superior direito da página)

3. Na página que se abrirá, clique em **"Esqueceu o seu e-mail?**" e uma página se abrirá para preencher com o **CPF do candidato**, **Nome da mãe**, **Data de nascimento** e **Documento de Identificação**. Siga as orientações que serão paresentadas.